# Mise en place d'un système de sauvegarde

## Présentation et installation du logiciel choisi - Veeam

## ASSURMER

記録の

Montpellier, Occitanie, France Maxence Martin-Parent Ezequiel VARELA-MONTEIRO Kévin BOULIER SISR 1B

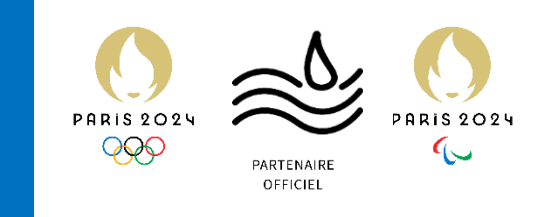

| Version | Date<br>version | Auteur                       | Validateur et<br>date de<br>validation | Destinataires | Diffusion du document | Nombre de<br>pages |
|---------|-----------------|------------------------------|----------------------------------------|---------------|-----------------------|--------------------|
| 1       | 10/03/24        | Maxence<br>MARTIN-<br>PARENT | Aucun                                  | Service DSI   | Interne via<br>Teams  | 17                 |

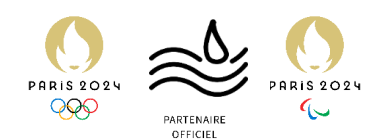

## Table des matières

| Introduction             | 3    |
|--------------------------|------|
| Procédure d'installation | 4    |
| Diagnostic de l'outil    | . 17 |

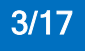

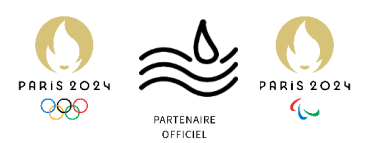

## Introduction

Présentation de l'outil - Veeam

Veeam est un logiciel créé par la société du même nom (Veeam Software) depuis 2006.

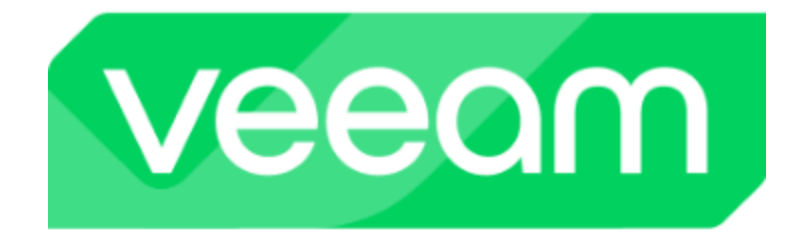

Dans sa forme Backup & Replication, il permet la création d'un serveur de sauvegarde de nombreux appareils : Windows, Linux, macOS, et même des machines virtuelles sont compatibles avec le logiciel.

Le logiciel est à sa douzième version, et permet la centralisation des sauvegardes d'une infrastructure, qui permettent ainsi l'assurance de la sauvegarde des données, ainsi que la possibilité de les réinjecter dans les machines en cas de problème majeur (perte, casse, piratage (surtout les ransomwares).

Le logiciel permet également d'exporter les sauvegardes vers un autre serveur, ou encore dans le cloud ; comme AWS, Azure et même Google.

Ainsi, les sauvegardes étant faites périodiquement, et sans que l'utilisateur le ressente, sont doublement protégées et permettent la tranquillité des services informatiques ainsi que des employés.

Le logiciel dans sa forme gratuite s'adresse plutôt à des infrastructures petites, ou à un usage personnel, étant donné sa limitation à 10 machines enregistrées et sauvegardées par le serveur.

Veeam permet 3 types de sauvegardes : ordinateur complet, volume seul, ou fichiers sélectionnés.

Enfin, le logiciel est très facile d'utilisation, relativement user-friendly et assez rapide à mettre en place.

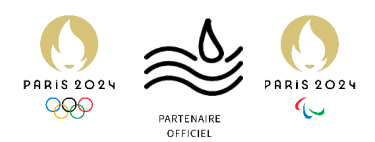

## **Procédure d'installation**

Comment installer Veeam Backup & Replication 12

Prérequis :

- Avoir téléchargé l'ISO de Veeam Backup and Replication 12 (<u>https://www.veeam.com/fr/virtual-machine-backup-solution-free.html?ad=menu-products</u>)
- Avoir accès aux serveurs suivants :
  - o ASSURDC02, serveur sauvegardé
  - o ASSURSAVE, serveur de sauvegarde
- 1. Double cliquer sur l'ISO téléchargée. Celle-ci sera montée dans le lecteur de DVD virtuel.

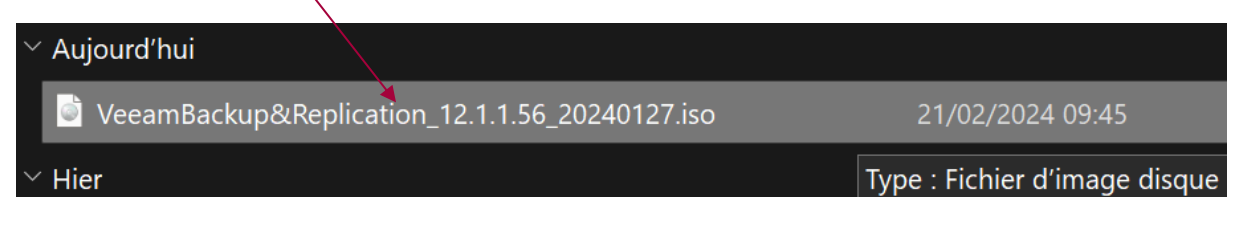

2. Dans Ce PC double cliquer à nouveau sur le DVD virtuel créé.

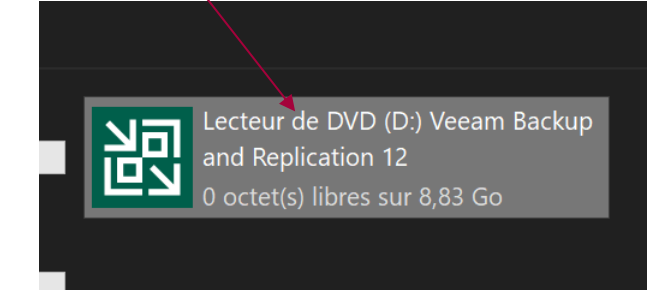

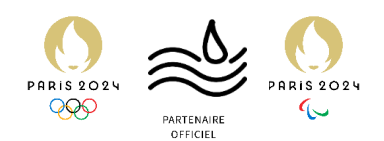

3. Cliquer sur Install.

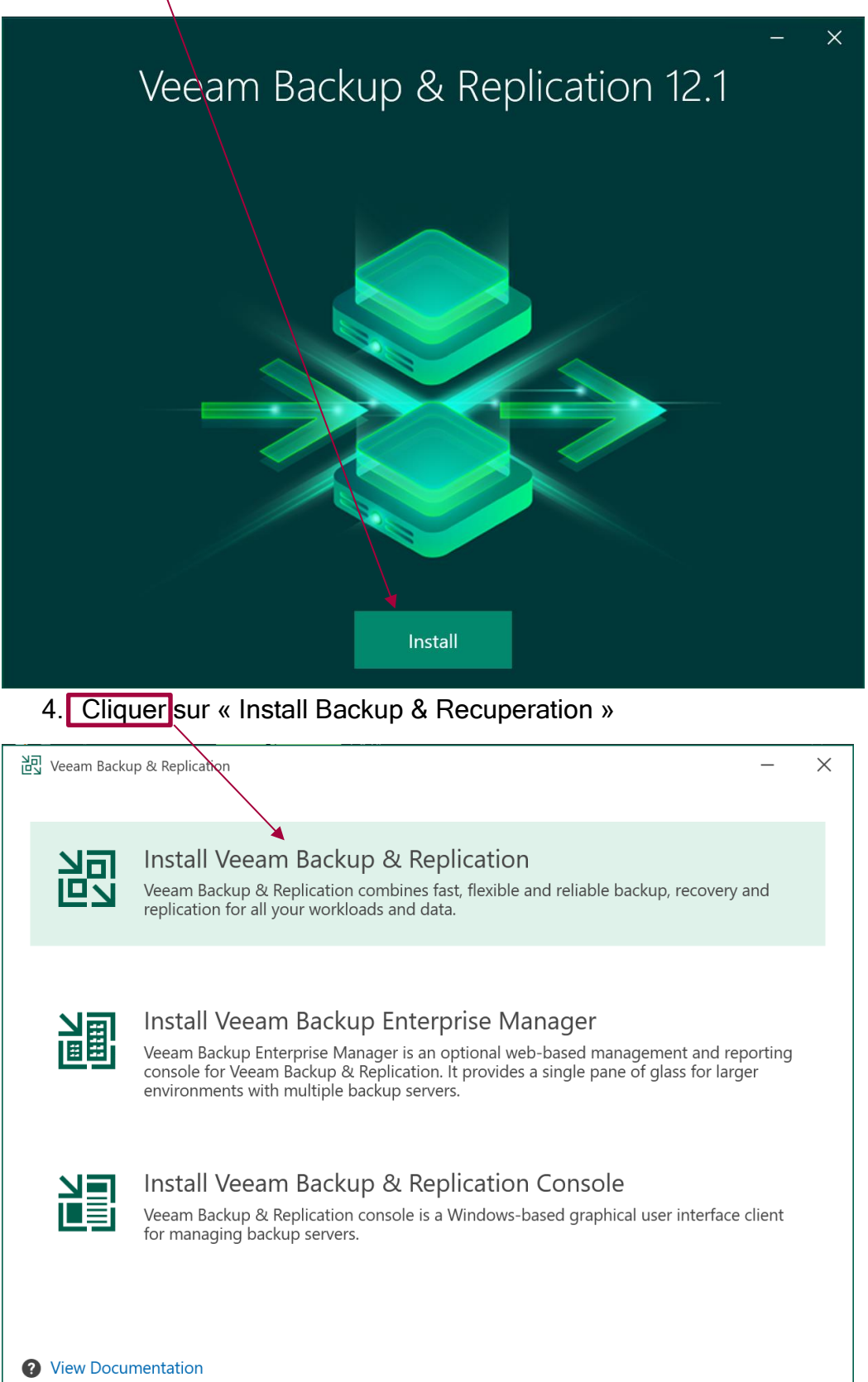

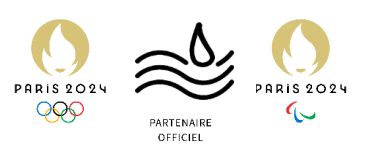

#### 5. Accepter le contrat de licence.

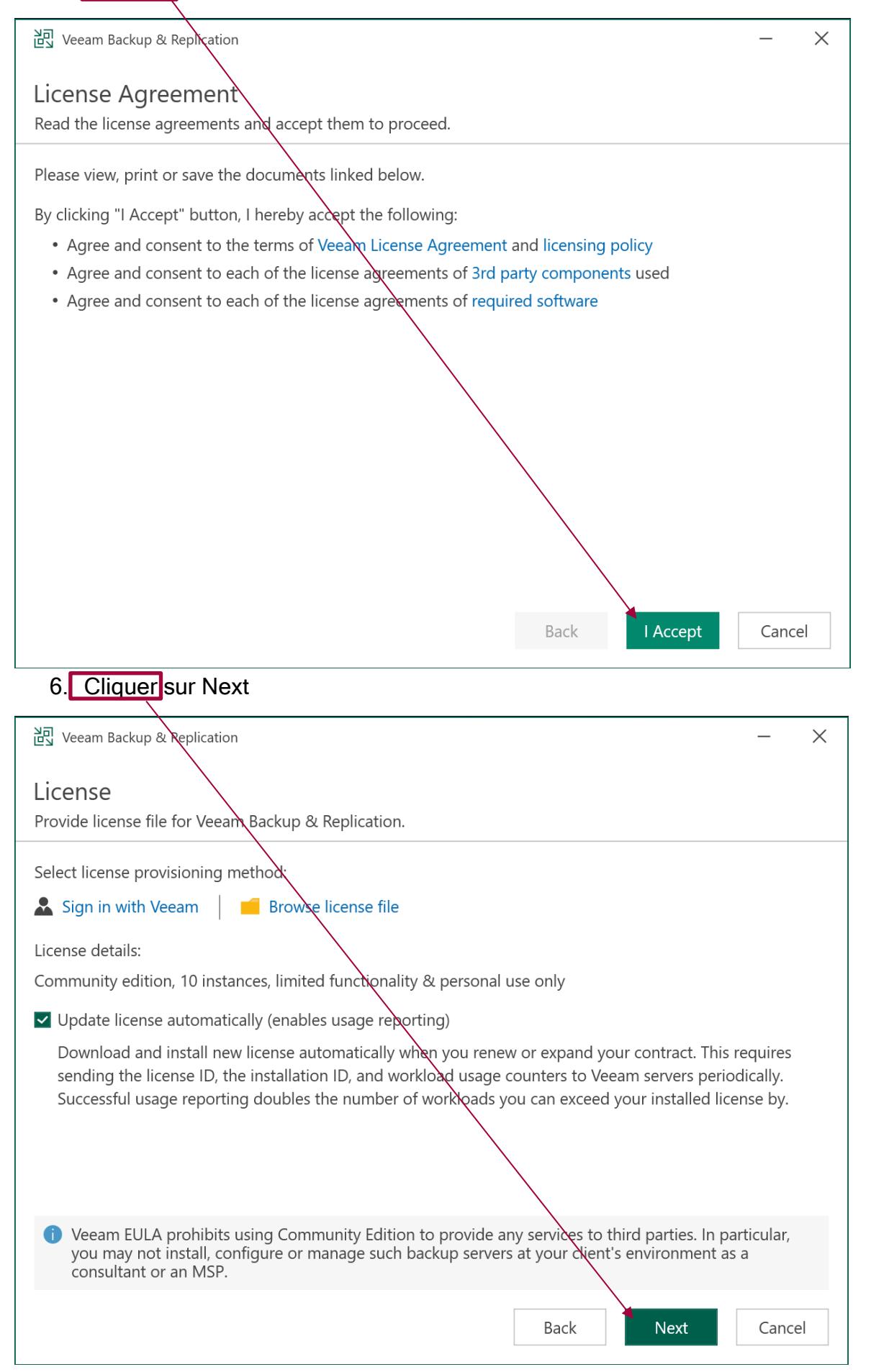

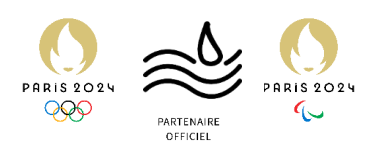

7. Le logiciel vérifie la configuration du système. Patienter.

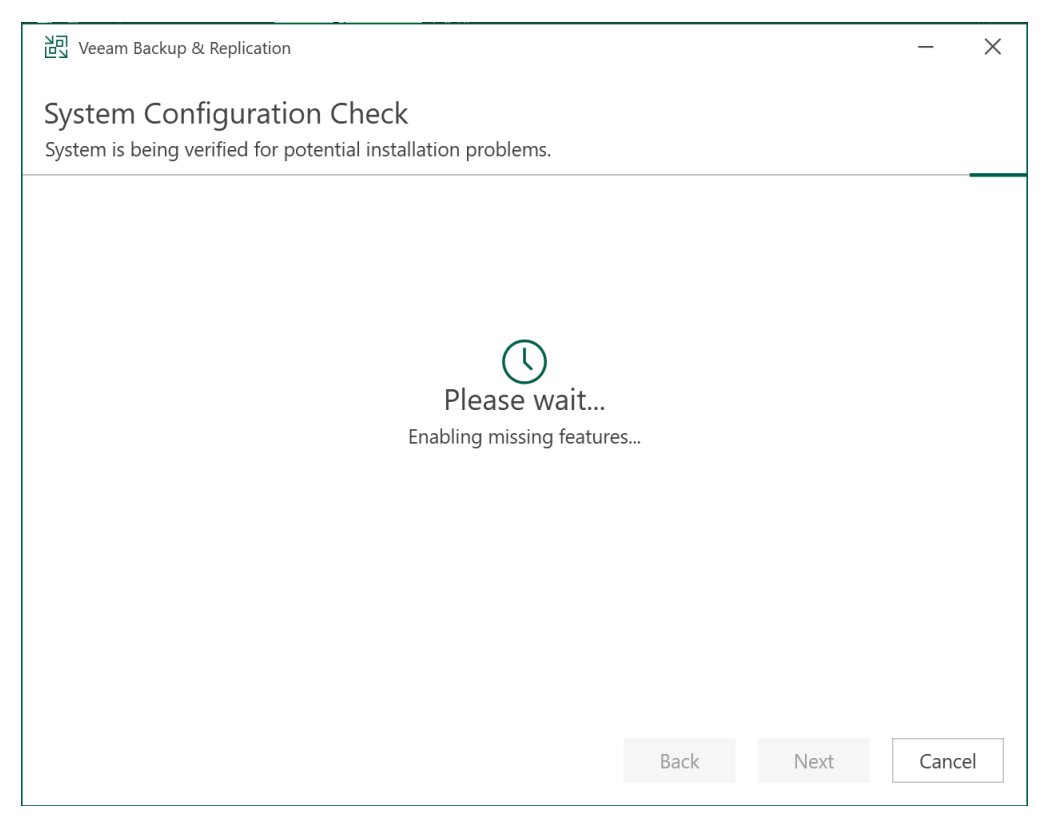

8. Le logiciel demande une confirmation. Changer des paramètres si besoin, sinon appuyer sur Install.

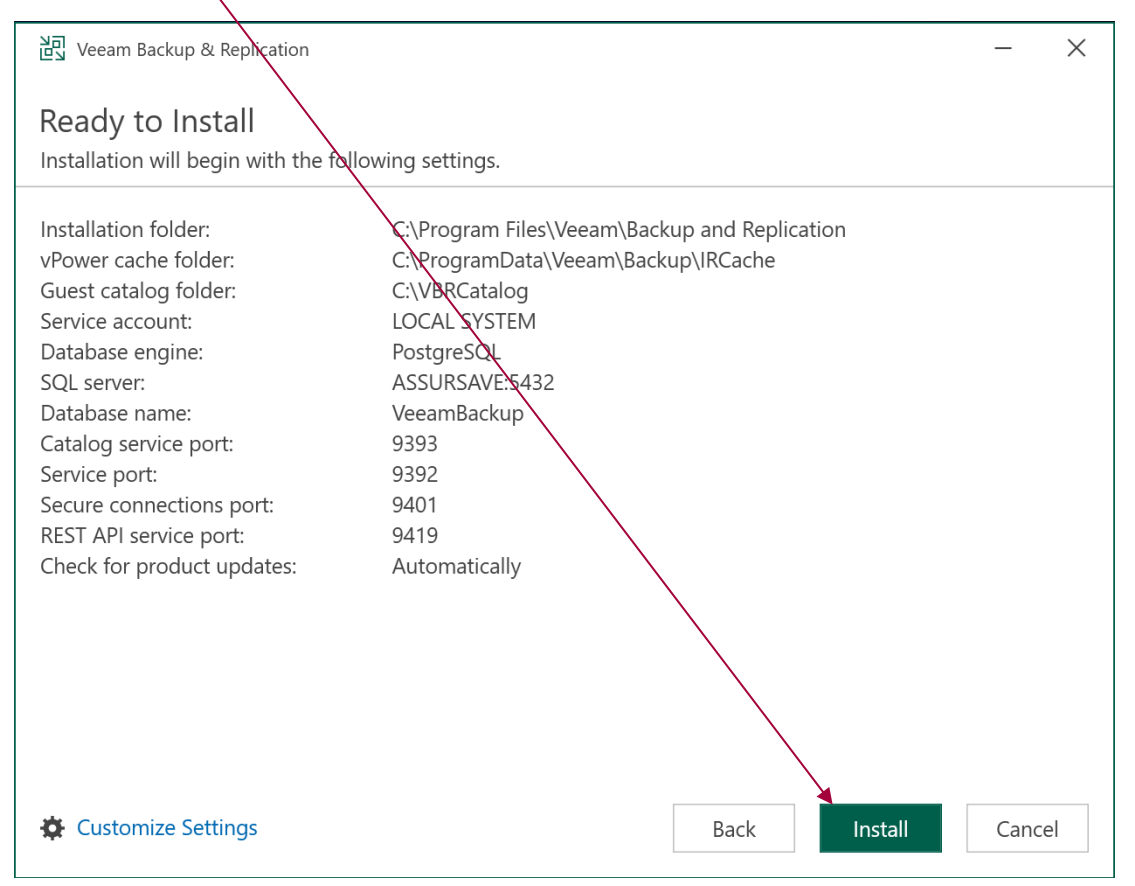

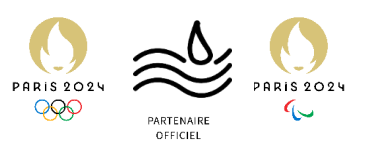

#### 9. L'installation se lance, patienter jusqu'à la fin.

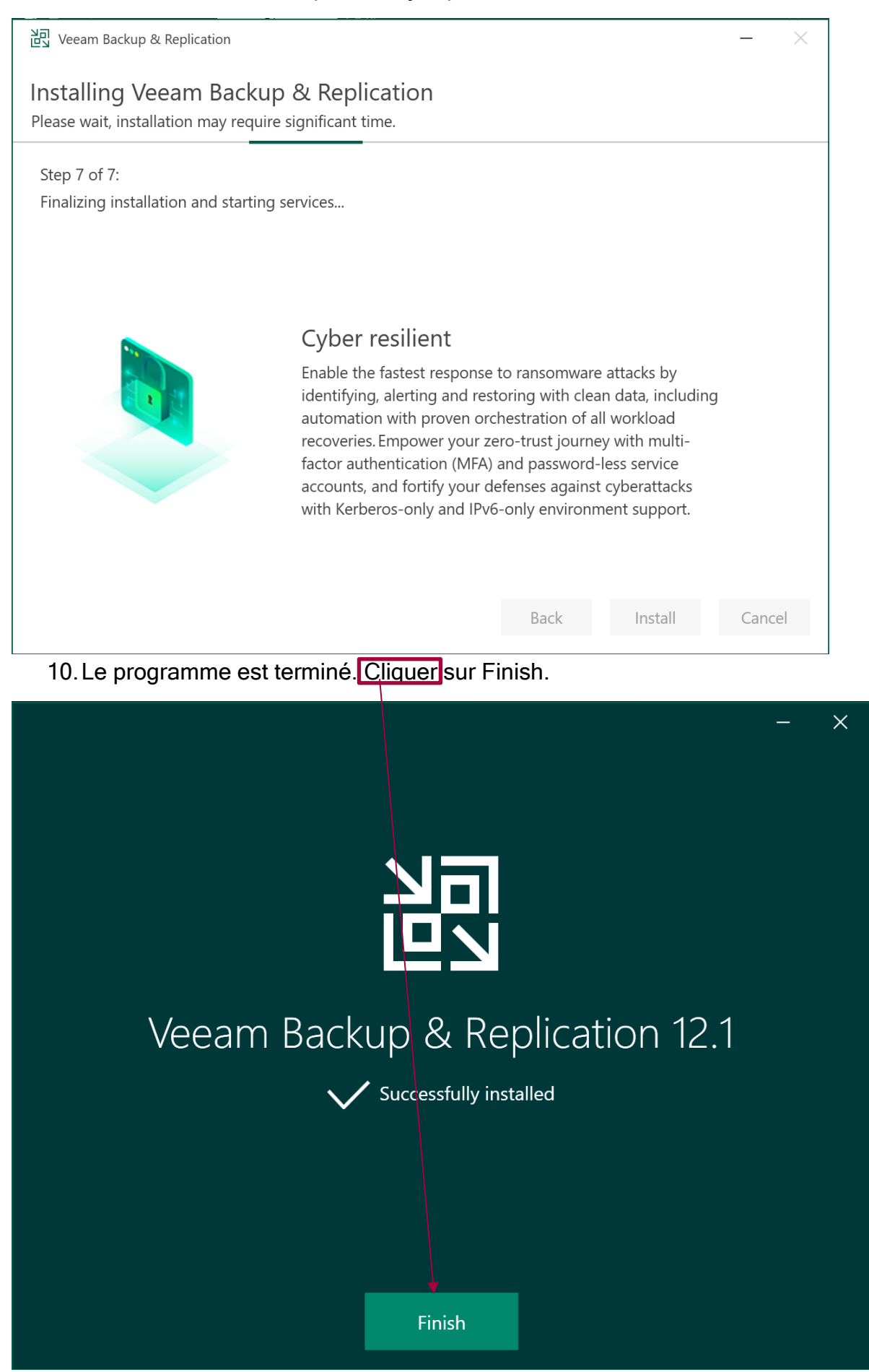

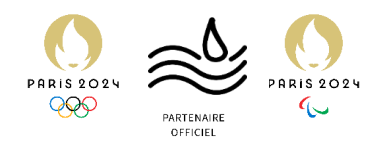

Veeam est maintenant installé. Il faut passer à la configuration.

1. Démarrer Veeam Backup & Replication Console

| Q veeam backup & Replication Console                |                                    |
|-----------------------------------------------------|------------------------------------|
| Cout Applications Documents                         | Paramètres Dossiers Photos 🕨 …     |
| Meilleur résultat                                   |                                    |
| e Veeam Backup & Replication Console<br>Application |                                    |
| e Applications                                      | Veeam Backup & Replication Console |

2. Une fenêtre apparait. Cliquer sur Connect.

|                                                                           | ×                                    |
|---------------------------------------------------------------------------|--------------------------------------|
| Veeam<br>Backup & Re                                                      | plication 12                         |
| Type in a backup server name or IP a and user credentials to connect with | address, backup service port number, |
| localhost                                                                 | > 9392                               |
| ASSURSAVE\Administrateur                                                  |                                      |
| Password                                                                  |                                      |
| $\checkmark$ Use Windows session authentica                               | tion                                 |
| Save shortcut                                                             | <b>Connect</b> Close                 |

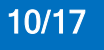

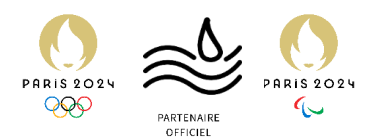

3. Cette fenêtre apparaît, cliquer sur Backup Job, puis Windows Computer.

| 記<br>王· Home                                                                                  |                                                               | Veeam Back                                      | up and Replication Commu                                                                     | nity Edition                    |                         |                  | - æ ×<br>?        |
|-----------------------------------------------------------------------------------------------|---------------------------------------------------------------|-------------------------------------------------|----------------------------------------------------------------------------------------------|---------------------------------|-------------------------|------------------|-------------------|
| Backup Replication CDP<br>Job * Policy * Copy J<br>* Virtual machine                          | Backup<br>ob<br>Jobs                                          |                                                 |                                                                                              |                                 |                         |                  |                   |
| Windows computer  Linux computer  Mac computer  Linux computer  Linux computer  Chick Element | Welcome to Veeam<br>Backup & Replication<br>Community Edition | PRODUC<br>From<br>to A<br>Get FREE              | rt ONBOARDING<br>h First-Time Deployment<br>dvanced Features<br>training cettificate         | VECOM<br>START LEARNING         |                         |                  | ^                 |
| Coject Storage     File share     Glast 24 Hours     Success                                  | Explore our<br>Veeam Community                                | Community Hub<br>LEARN MORE →                   | R&D Forums<br>LEARN MORE →                                                                   | Contact support<br>LEARN MORE → |                         |                  |                   |
|                                                                                               | U                                                             | pgrade to unlock<br>of Veeam E                  | the powerful features<br>Data Platform                                                       | →                               |                         |                  |                   |
|                                                                                               | Your CL<br>× 10 workload<br>× N0 technical<br>× N0 malware    | Irrent Version<br>limit<br>support<br>detection | Veeam Data Pla<br>Vunimited workloads<br>24/7 technical support<br>Detect ransomware and cyl | tform                           |                         |                  |                   |
| 🖶 Inventory<br>ថ្មីរ Backup Infrastructure<br>ជាវ Analytics                                   | X NO object st<br>X NO backup t                               | orage support<br>esting                         | <ul> <li>Backup or copy backups dir<br/>cloud</li> <li>Automated backup recover</li> </ul>   | ectly to<br>ability testing     |                         |                  |                   |
| L& History                                                                                    |                                                               |                                                 |                                                                                              |                                 | Connected to: localhost | Build: 12.1.1.56 | Community Edition |

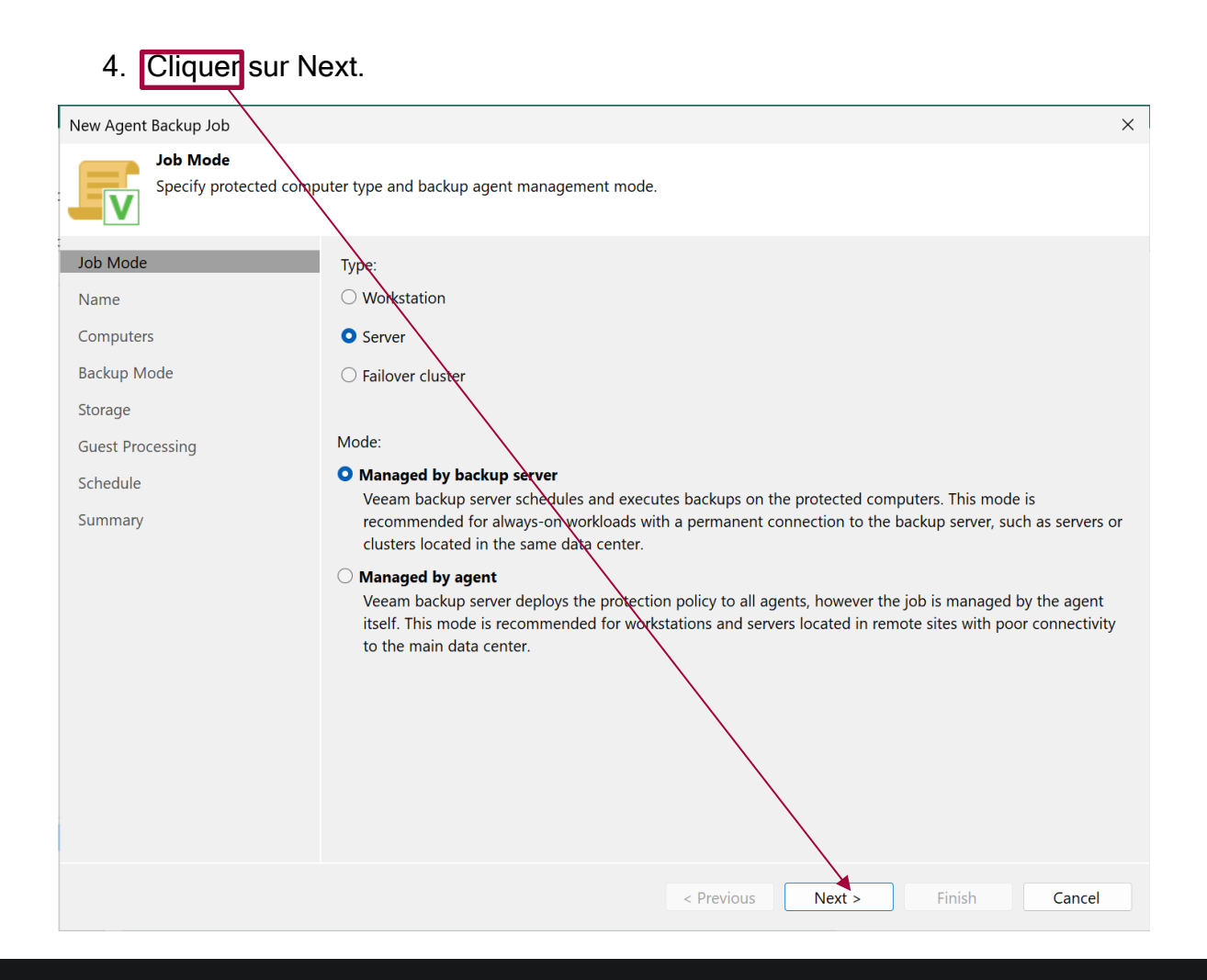

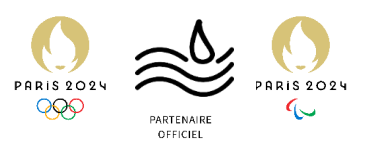

| 5. Nommer la t                 | âche, puischanger la description si besoin, et cliquer sur Next.                                                                                                    |
|--------------------------------|----------------------------------------------------------------------------------------------------|
| New Agent Backup Job           | ×                                                                                                    |
| Name<br>Type in a name and des | cription for this agent backup job.                                                                                                    |
| Job Mode                       | Name:                                                                                                    |
| Name                           | Sauvegarde DC                                                                                                    |
| Computers                      | Description:                                                                                                    |
| Backup Mode                    |                                                                                                    |
| Storage                        |                                                                                                    |
| Guest Processing               |                                                                                                    |
| Schedule                       |                                                                                                    |
| Summary                        | High priority<br>Backup infrastructure resources are offered to high priority jobs first. Use this option for jobs sensitive to the<br>start time, or jobs with strict RPO requirements |
|                                | < Previous Next > Finish Cancel                                                                                                    |

### 6. Cliquer sur Add, puis Individual Computer.

| New Agent Backup Job                                   |                                                                                                    | ×                    |
|--------------------------------------------------------|----------------------------------------------------------------------------------------------------|----------------------|
| Select protection group:<br>the list of protected mark | s or individual machines to back up. Protection groups provide a dynamic selection scope that a chines as new ones are discovered. | utomatically updates |
| Job Mode                                               | Protected computers:                                                                                                    |                      |
| Name                                                   | Name Type                                                                                                    | Add                  |
| Computers                                              |                                                                                                    | Individual computer  |
| Backup Mode                                            |                                                                                                    |                      |
| Storage                                                |                                                                                                    |                      |
| Guest Processing                                       |                                                                                                    |                      |
| Schedule                                               |                                                                                                    | ★ Up                 |
| Summary                                                |                                                                                                    | ◆ Down               |
|                                                        |                                                                                                    |                      |
|                                                        |                                                                                                    |                      |
|                                                        |                                                                                                    |                      |
|                                                        |                                                                                                    |                      |
|                                                        |                                                                                                    |                      |
|                                                        |                                                                                                    |                      |
|                                                        |                                                                                                    |                      |
|                                                        |                                                                                                    |                      |
|                                                        |                                                                                                    |                      |
|                                                        |                                                                                                    |                      |
|                                                        | < Previous Next > Finish                                                                                                    | Cancel               |
| »                                                      |                                                                                                    |                      |

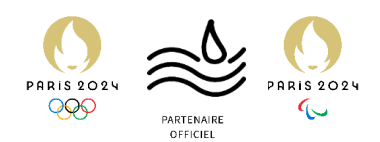

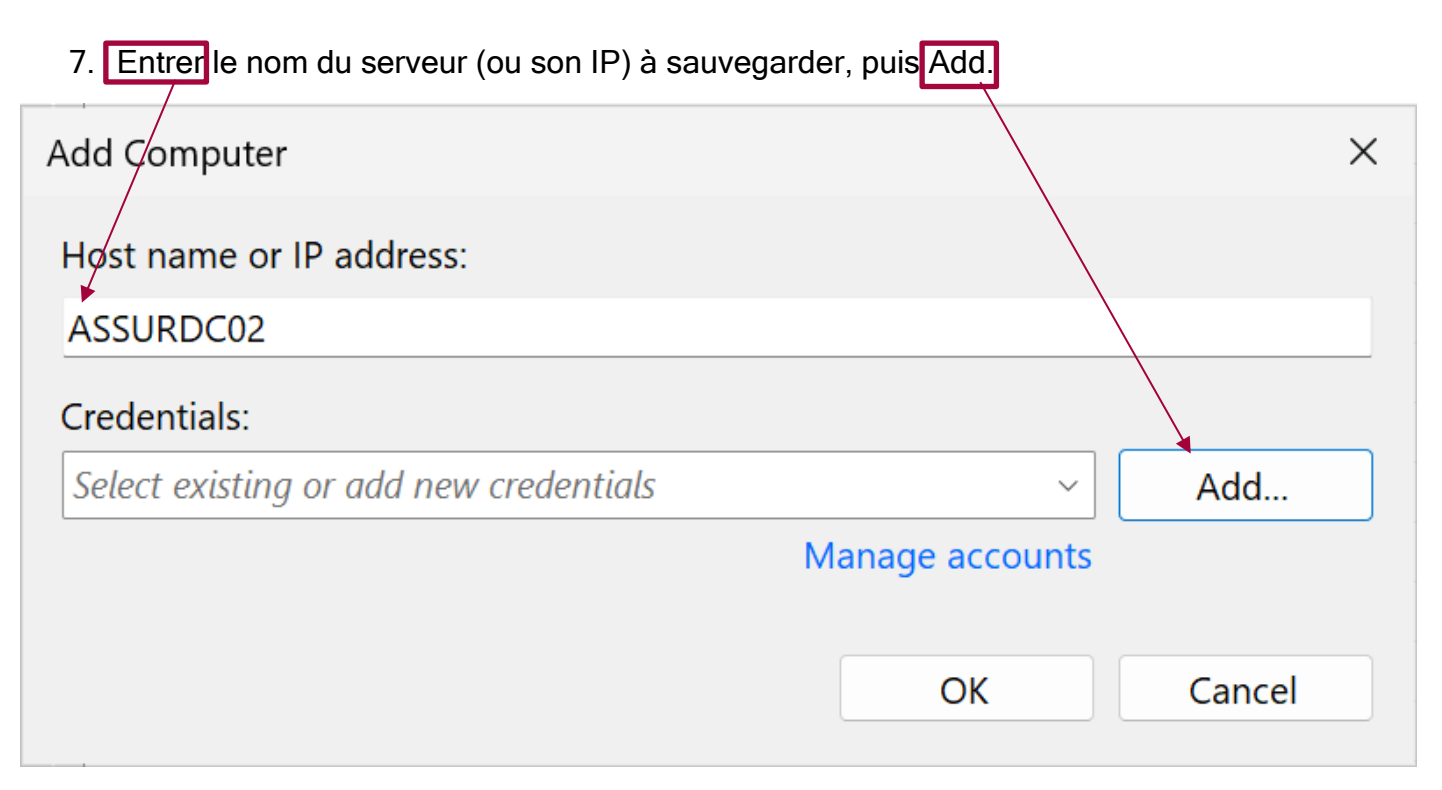

8. Entrer les identifiants de connexion au compte de sauvegarde. Cliquer sur OK. <u>NB : Ici, on utilise Administrateur à titre d'exemple. Il faut créer un compte spécial aux</u> <u>sauvegardes dans l'AD avec des permissions précises.</u>

| Credential | s                                     |   |        | $\times$ |
|------------|---------------------------------------|---|--------|----------|
|            | Username: Administrateur<br>Password: | • | Browse |          |
|            | Description:                          |   |        |          |
|            | Administrateur                        |   |        |          |
|            |                                       |   |        |          |
|            | OK                                    |   | Cancel |          |

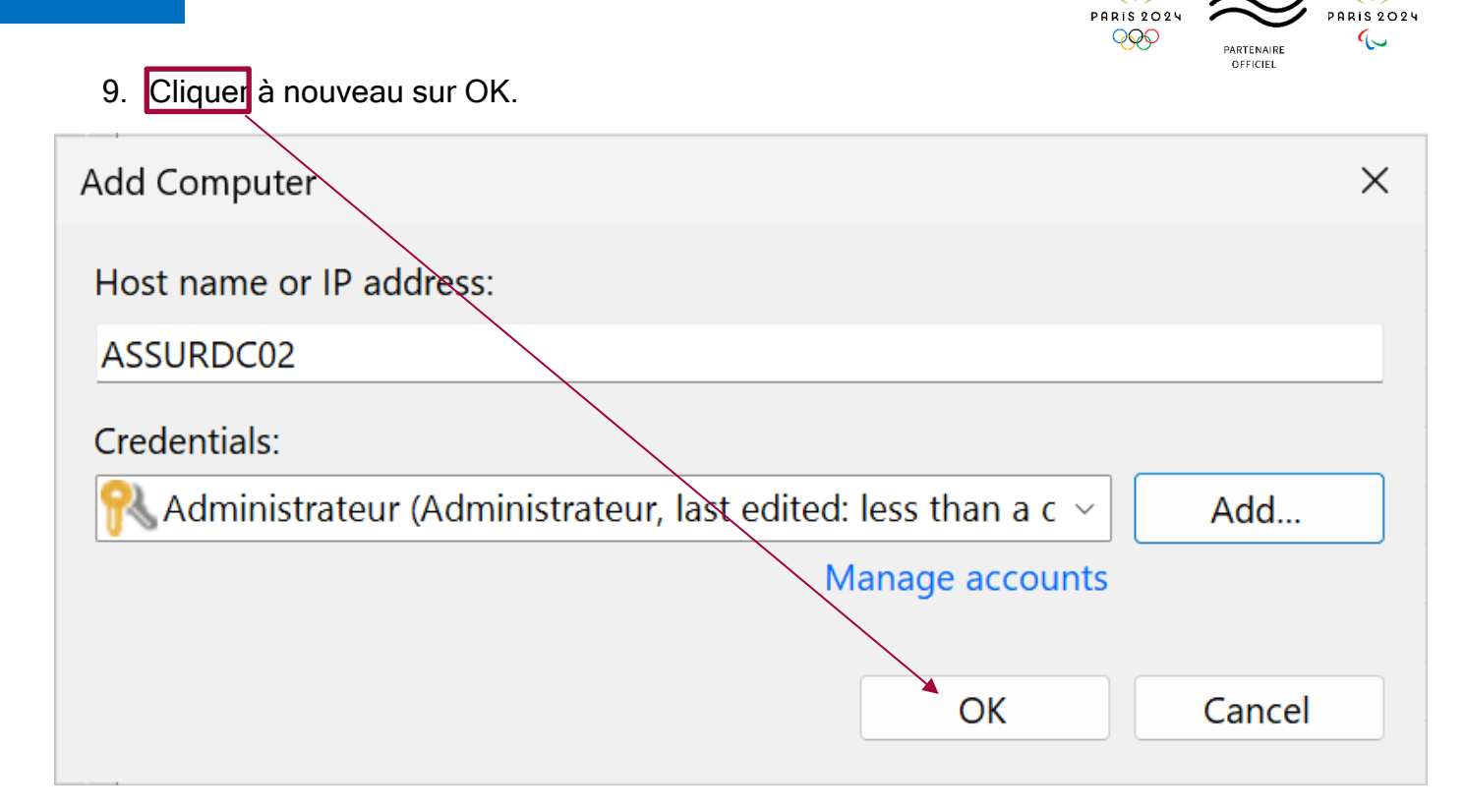

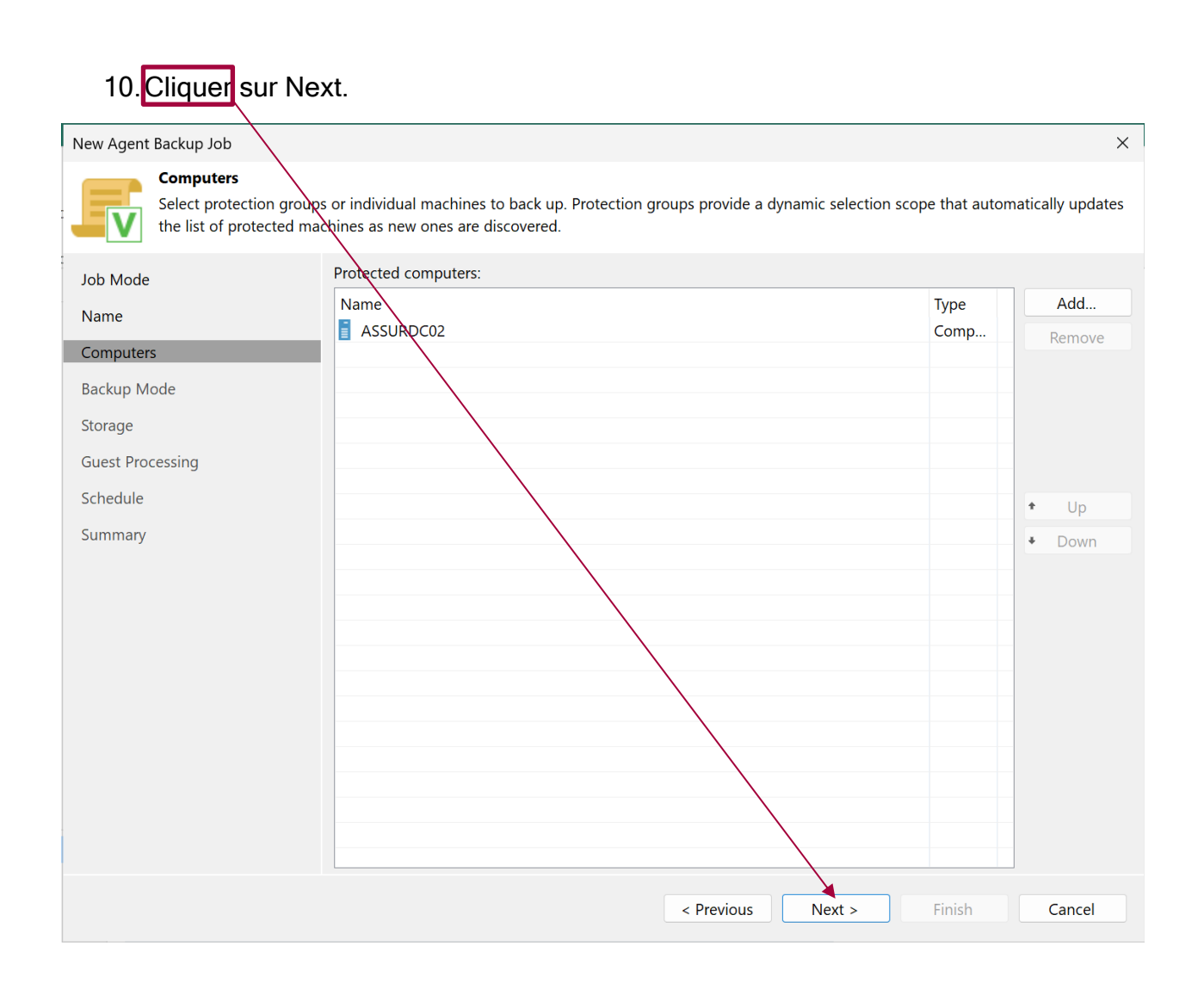

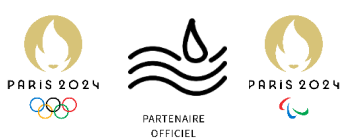

## 11. Choisir la sauvegarde voulue. Ici, il faut sauvegarder l'intégralité du serveur, donc il faut choisir la première option. Cliquer sur Next.

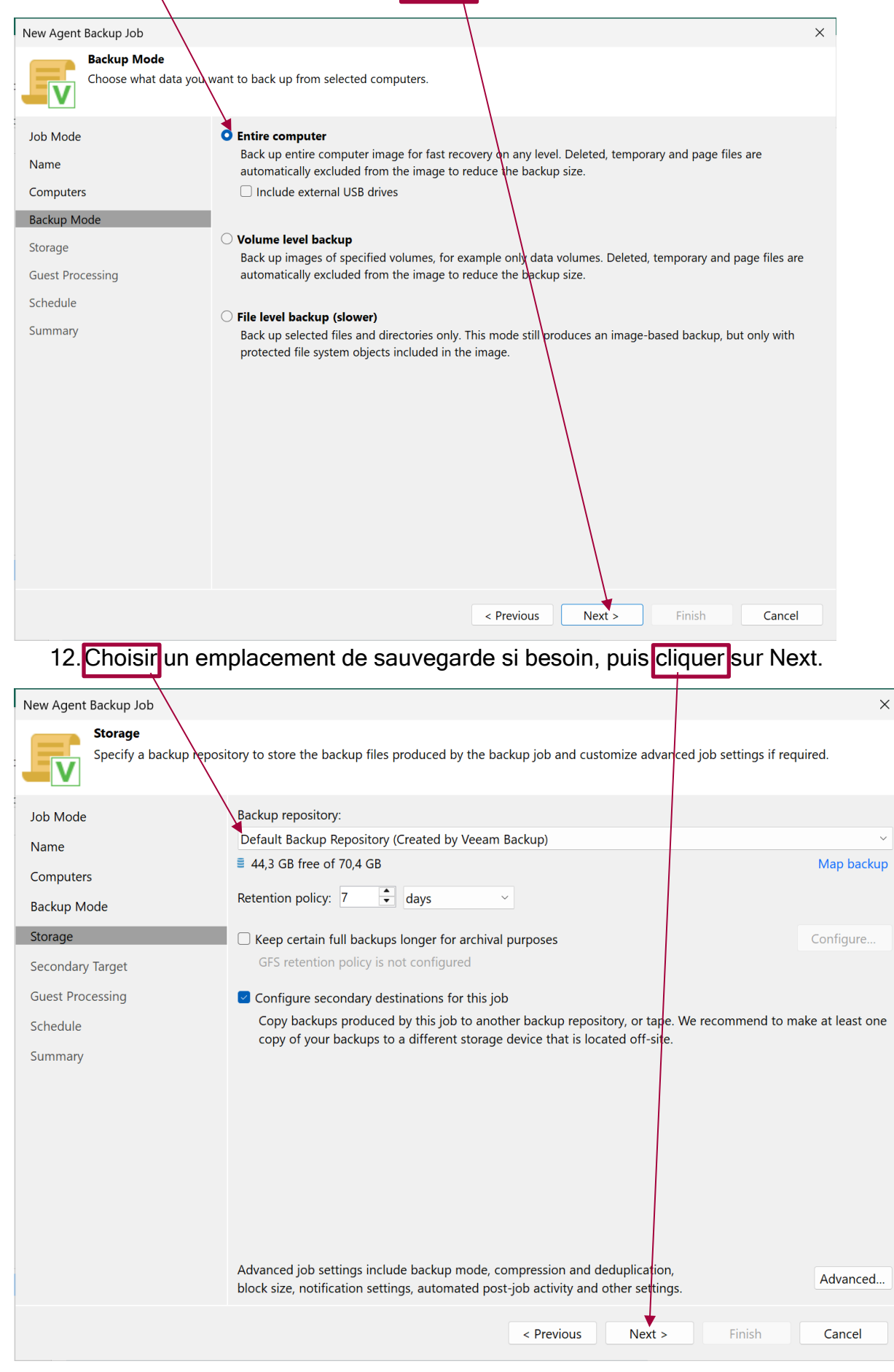

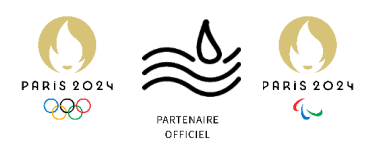

13. Si besoin, indiquer ici un second emplacement de sauvegarde. Sinon, cliquer sur Next.

| New Agent Backup Job                                                         |                                                     |                          |                                                       | *                        |
|------------------------------------------------------------------------------|-----------------------------------------------------|--------------------------|-------------------------------------------------------|--------------------------|
| Secondary Target<br>Copy backups produced by<br>different storage device the | y this job to another ba<br>at is located off-site. | ickup repository, or ta  | pe. We recommend to make at least one copy of your ba | ickups to a              |
| Job Mode S                                                                   | Secondary destination j                             | obs:                     |                                                       |                          |
| Name                                                                         | Name Type                                           | Free                     |                                                       | Add                      |
| Computers                                                                    |                                                     |                          |                                                       | Edit                     |
| Backup Mode                                                                  |                                                     |                          |                                                       | Remove                   |
| Storage                                                                      |                                                     |                          | /                                                     | /                        |
| Secondary Target                                                             |                                                     |                          |                                                       |                          |
| Guest Processing                                                             |                                                     |                          | /                                                     |                          |
| Schedule                                                                     |                                                     |                          |                                                       |                          |
| Summary                                                                      |                                                     |                          | /                                                     |                          |
|                                                                              |                                                     |                          |                                                       |                          |
|                                                                              |                                                     |                          | /                                                     |                          |
|                                                                              |                                                     |                          |                                                       |                          |
|                                                                              |                                                     |                          |                                                       |                          |
|                                                                              |                                                     |                          |                                                       |                          |
| -                                                                            |                                                     |                          |                                                       |                          |
|                                                                              |                                                     |                          |                                                       |                          |
| L                                                                            |                                                     |                          |                                                       |                          |
|                                                                              |                                                     |                          | < Previous Next > Finish                              | Cancel                   |
| 14 Cocher les de                                                             | eux ontions                                         | puis cliqu               | er sur Next                                           |                          |
|                                                                              |                                                     | , 1,                     |                                                       |                          |
| New Agent Backup Job                                                         |                                                     | 1                        |                                                       | ×                        |
| Guest Processing<br>Choose application pro                                   | cessing options.                                    |                          |                                                       |                          |
| Lob Mode                                                                     | Enable applica                                      | tion-aware process       | ing                                                   |                          |
| Name                                                                         | Detects and pr                                      | epares applications      | for consistent backup, performs transaction logs pro  | ocessing, and configures |
| Computers                                                                    | the OS to perfo                                     | orm required application | ation restore steps upon first boot.                  |                          |
| Balana Mada                                                                  | Customize app                                       | lication handling of     | otions for individual machines and applications       | Applications             |
| васкир моде                                                                  | Enable guest f                                      | ile system indexing      | and malware detection                                 | system activity and      |
| Storage                                                                      | known malwar                                        | e files.                 | renetionality, automatic detection of suspicious me   | system activity and      |
| Secondary Target                                                             | Customize adv                                       | anced guest file sys     | tem indexing options for individual machines          | Indexing                 |
| Guest Processing                                                             |                                                     |                          |                                                       |                          |
| Schedule                                                                     |                                                     |                          |                                                       |                          |
| Summary                                                                      |                                                     |                          | $\backslash$                                          |                          |
|                                                                              |                                                     |                          | $\backslash$                                          |                          |
|                                                                              |                                                     |                          | $\backslash$                                          |                          |
|                                                                              |                                                     |                          | $\backslash$                                          |                          |
|                                                                              |                                                     |                          | $\mathbf{h}$                                          |                          |
|                                                                              |                                                     |                          |                                                       |                          |
|                                                                              |                                                     |                          | $\backslash$                                          |                          |
|                                                                              |                                                     |                          |                                                       |                          |
|                                                                              |                                                     |                          |                                                       |                          |
|                                                                              |                                                     |                          | < Previous Next > Fin                                 | ish Cancel               |
|                                                                              |                                                     |                          |                                                       |                          |

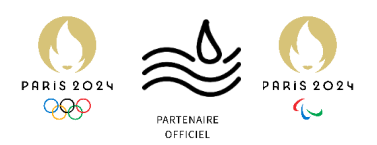

15. Si besoin, configurer un planning de sauvegarde. Sinon, cliquer sur Apply.

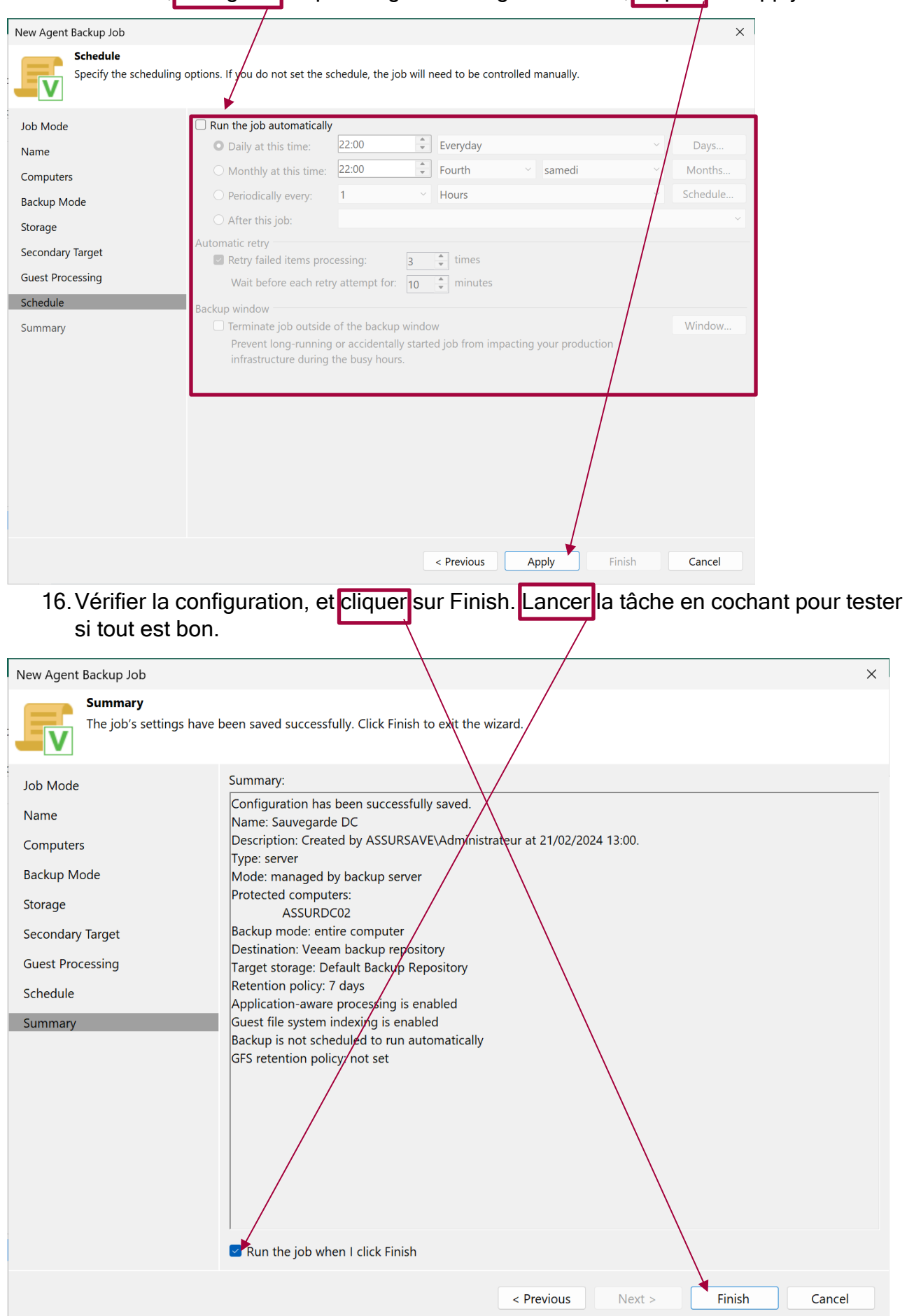

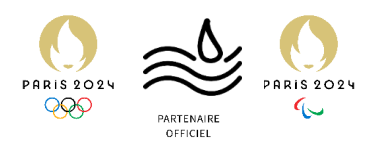

## Diagnostic de l'outil

Les + et les - de Veeam

#### LES +

- Facile à installer :
  - Très peu d'étapes d'installation, plutôt rapide à installer.
- User-friendly
  - Possède une interface graphique, n'utilise pas des mots et termes trop compliqués.
- Complet au niveau des fonctionnalités
  - Même s'il n'est pas compliqué, il est assez complet avec beaucoup de choix de configurations et options.
- Transparent sur la machine sauvegardée
  - Veeam, tourne en tâche de fond sur la machine concernée par la sauvegarde. Cela ne se ressent quasi pas sur la machine sauvegardée.
- Installation simple et rapide sur la machine sauvegardée
  - Veeam installe en arrière-plan son agent dès que la sauvegarde est lancée, sans demander d'étapes supplémentaires sur la machine sauvegardée.

#### LES -

- Limité aux petites infrastructures dans sa forme gratuite
  - 10 machines sauvegardées par licence serveur. Au-dessus, il faut payer une licence.
- Assez lourd pour le serveur
  - L'ISO d'installation pèse 8Go, et le logiciel pèse bien plus une fois installé. Il faut prévoir du stockage en conséquence rien que pour le logiciel.
- Nécessite la création d'un compte pour le télécharger
  - Veeam demande la création (certes rapide) d'un compte pour pouvoir télécharger et se voir attribuer une licence, ce qui peut être rédhibitoire pour certains.